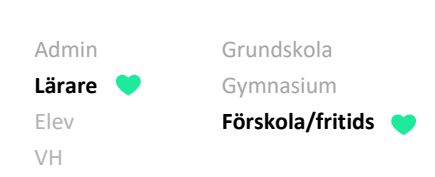

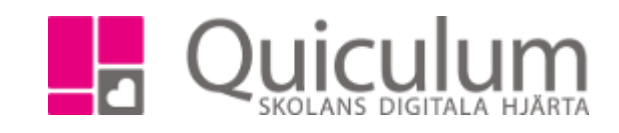

## Skapa och filtrera dokumentation

Denna instruktion beskriver hur du kan skapa inlägg/dokumentation som vårdnadshavare kan ta del av samt hur du kan filtrera befintliga inlägg.

- a) Skapa inlägg
- På startsidan hittar du "FSK/Fritidslogg" (denna meny kan ha olika namn beroende på Skola/kommun)
- 2. Klicka på "Skapa inlägg"

| A PSRVFHildslogg | ★ FSK/Fritidslogg | Visa alla 🗌 🝸 Filter | Skapa inlägg |
|------------------|-------------------|----------------------|--------------|
|------------------|-------------------|----------------------|--------------|

- 3. Här kan du välja att ta en bild direkt eller att ladda upp en bild från din enhet.
- 4. Skriv sedan en rubrik och en text för händelsen

| Ta bild Ladda upp bild                                           |                                                                             |  |  |  |  |
|------------------------------------------------------------------|-----------------------------------------------------------------------------|--|--|--|--|
| ²ysselmaterial i skogen                                          |                                                                             |  |  |  |  |
| B I <u>U</u> <del>S</del> 8 A · ≡ ≡ ≡ ·                          |                                                                             |  |  |  |  |
| lag har vi varit i skogen och plockat material som vi ska p      | isla med nästa vecka.                                                       |  |  |  |  |
|                                                                  |                                                                             |  |  |  |  |
|                                                                  |                                                                             |  |  |  |  |
|                                                                  |                                                                             |  |  |  |  |
|                                                                  |                                                                             |  |  |  |  |
|                                                                  |                                                                             |  |  |  |  |
|                                                                  |                                                                             |  |  |  |  |
|                                                                  |                                                                             |  |  |  |  |
| /alj grupper                                                     | ✓ Valj planeringar                                                          |  |  |  |  |
| /alj grupper<br>/alj avdelningar                                 |                                                                             |  |  |  |  |
| fälj grupper<br>fälj avdelningar                                 |                                                                             |  |  |  |  |
| fälj grupper<br>fälj avdelningar<br>fälj barn<br>bliceringsdatum | <ul> <li>Valj planeringar</li> <li>Valj taggar</li> <li>Valj mål</li> </ul> |  |  |  |  |
| falj grupper                                                     | Välj planeringar                                                            |  |  |  |  |
| 'alj grupper<br>'alj avdelningar<br>'alj barn                    | <ul> <li>Valj planeringar</li> <li>Valj taggar</li> <li>Valj mål</li> </ul> |  |  |  |  |

## Fortsättning nästa sida

Alla eventuella exempelnamn är fiktiva.

Quiculum 018-430 09 00, support@quiculum.se Copyright © 2014 Quiculum AB

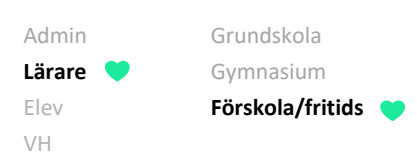

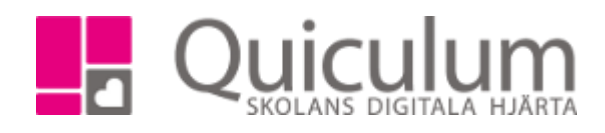

- 5. I dropplistorna kan du välja vilken mer val för vad dokumentationen avser.
  - Grupp (Här listas alla grupper)
  - Avdelning (Här listas alla avdelningar)
  - Barn (Här listas alla barn på enheten)
  - Planering (Här listas alla planeringar som skapats av lärare)
  - Taggar (Här listas alla taggar som skapats av lärare)
  - Mål (Här listas alla mål som skapas av administratörer)

Gör du kopplingen till en grupp eller avdelning kommer alla vårdnadshavare som har barn i den gruppen eller avdelningen vid publiceringstillfället se inlägget. Barn som läggs till i gruppen eller avdelningen i efterhand kommer inte se redan publicerade inlägg. Väljer du att bara välja ett barn i dropplistan kommer endast de barnets vårdnadshavare se inlägget. Förutsatt att du då inte valt någon grupp eller avdelning.

- 6. När du fyllt i fälten klickar du på spara.
- 7. Nu är dokumentationen publicerad och listas på startsidan
- 8. Här kan vi se att taggen vi kopplade till vår dokumentation är markerad i rosa, vi kan även växla mellan flikarna för att se barn, planering och mål.

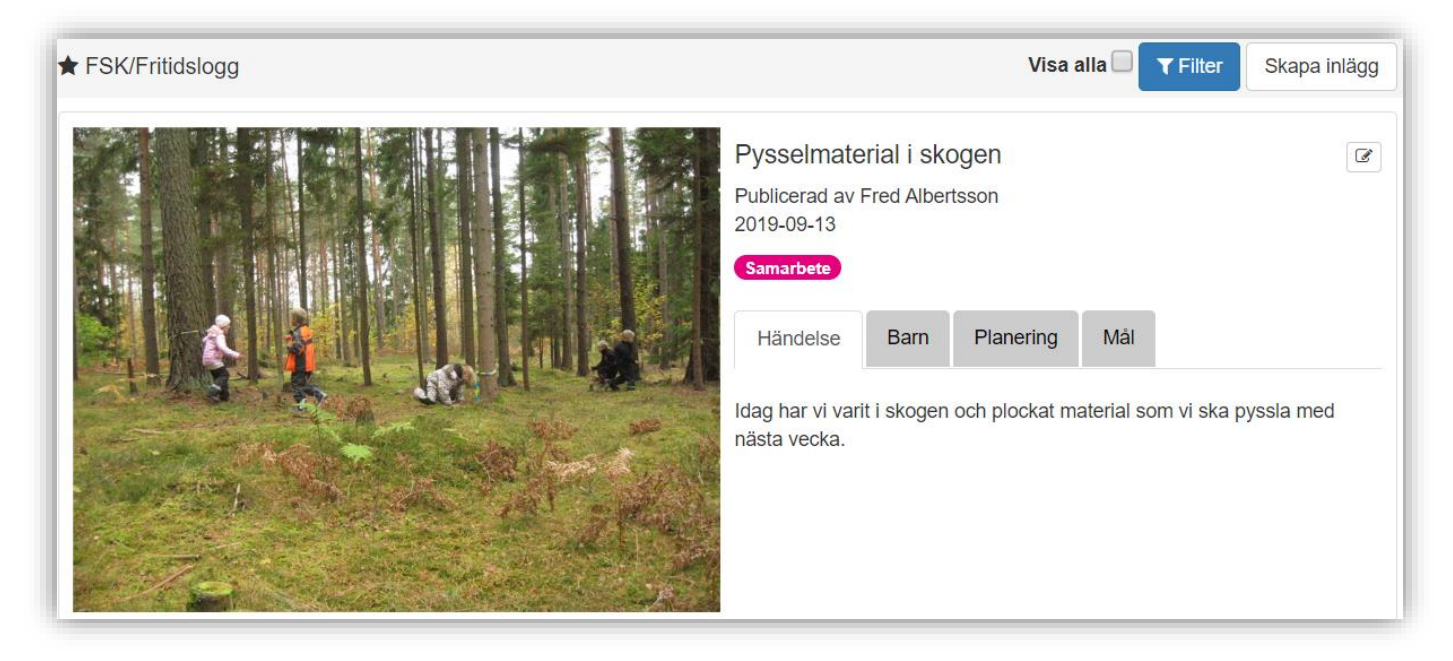

Fortsättning nästa sida

Alla eventuella exempelnamn är fiktiva.

Quiculum 018-430 09 00, support@quiculum.se Copyright © 2014 Quiculum AB 409:1

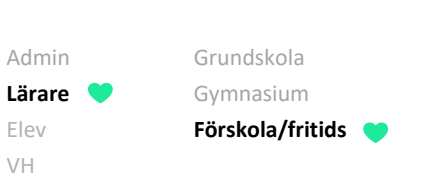

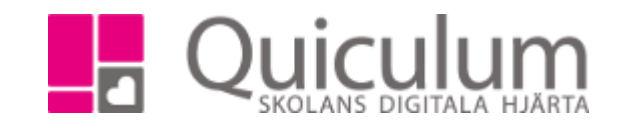

## b) Filtrera dokumentation

1. Klicka på "Filtrera" för att öppna filtreringsalternativen

| ★ FSK/Fritidslogg               | Visa alla 🗌 🝸 Filter Skapa inlägg |
|---------------------------------|-----------------------------------|
| Välj taggar    Välj planeringar | Välj mål 🗸 Välj barn 🗸            |

2. Välj filtreringsalternativ, filtreringen anpassar sig direkt och listar den dokumentationen som passar dina filtreringsalternativ.

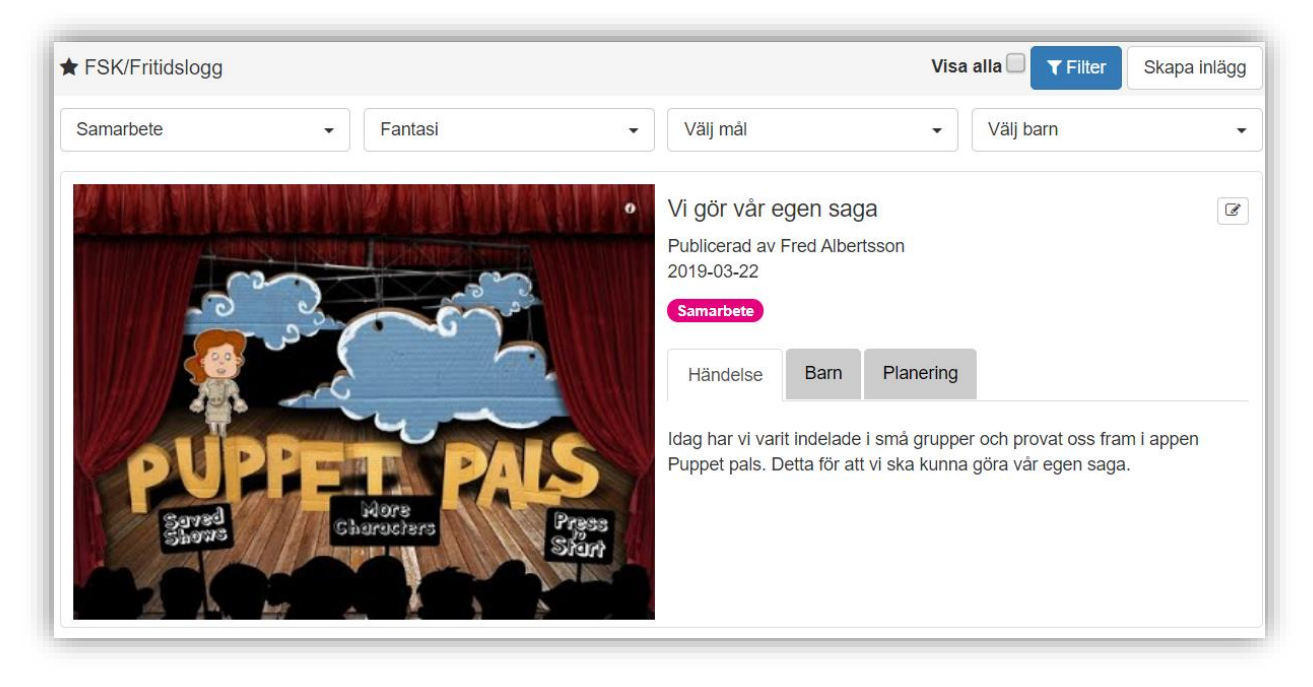